## Pagina's | Snel bewerken

## **Reacties uitzetten**

Ga naar Pagina's, alle pagina's en maak een keuze voor een pagina. Je kunt dan kiezen uit Bewerken, *Snel bewerken*, Prullenbak, Bekijken. Kies *Snel bewerken*.

| MHBO 1-2 M/C<br>Bewerkent Snel bewerken Prullenbak   Bekijken |
|---------------------------------------------------------------|
| - Helftheuvel F Dit item inline bewerken                      |

Hier kun je het vinkje bij reacties toestaan uitzetten.

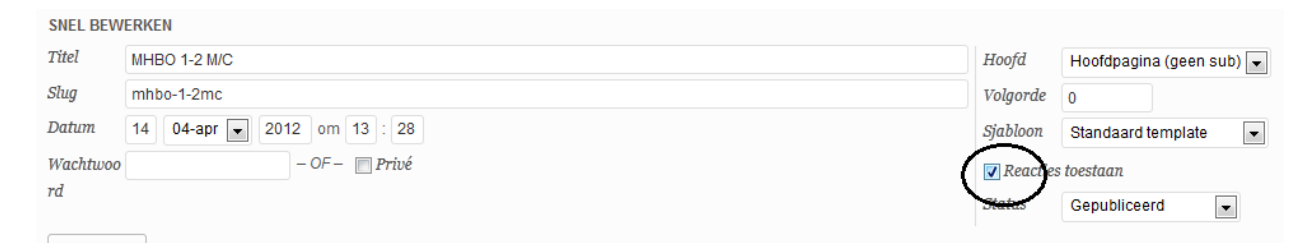

Onderaan de pagina verdwijnt het vakje met de tekst erboven geef een reactie.

## Geef een reactie

Vul je reactie hier in ...